## WCC Single Search Basics: Find NCLEX Exam Materials

Example: Find materials on the topic "nclex" using a search of the relevant resources (in this example, PrepSTEP from

LearningExpress Library) in the WCC Single Search discovery service:

- 1. Access the Erwin Library homepage at https://www.waynecc.edu/library/
- 2. Click the Single Search tab if the homepage has not already defaulted to this search area

# Erwin Library

Welcome to the Clyde A. Erwin, Jr. Library, located in the Wayne Learning Center, with entrances on the third floor beside the elevators and on the third floor landing of the atrium stairwell. Part of the Community College Libraries in North Carolina (CCLINC) consortium, with a shared online catalog, the Erwin Library collections include over thirty-six thousand print books and a small selection of print periodical and newspaper subscriptions, with thousands more subscribed to electronically for in-library and remote use, 24/7. Accessible through the WCC Single Search discovery service are over eighty thousand streaming videos, as well as hundreds of thousands of electronic books, articles and images from sixty-three research databases in addition to those subscribed to through NC LIVE. Our **mission** includes providing "the highest standard of professional and friendly service to all patrons, including both individual and classroom instruction in information literacy."

- 3. Into the WCC Single Search box under the Single Search tab enter the search word, or string of words, for the topic search you wish to conduct, using no punctuation or extra words, in this example "nclex"
- 4. Click the Search button

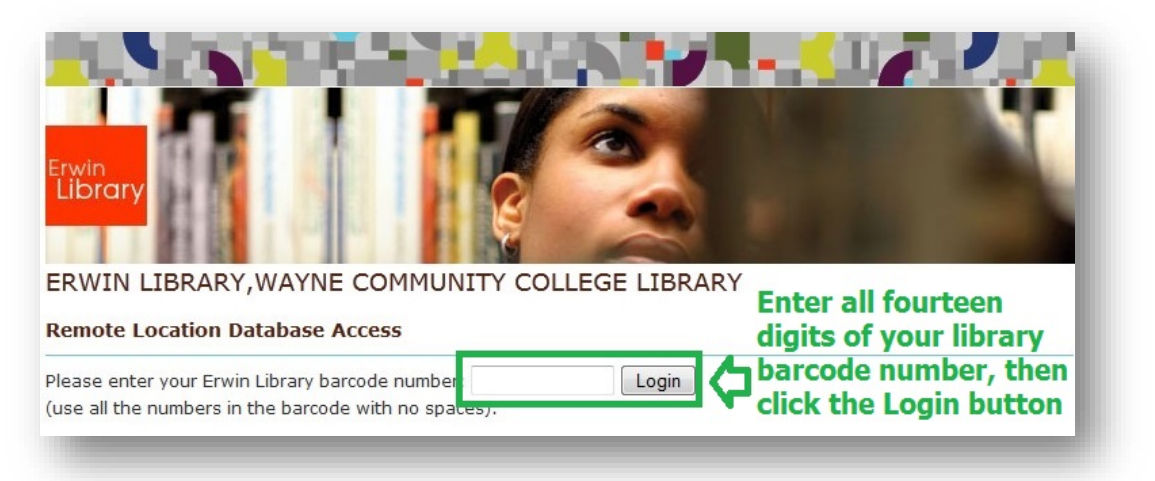

5. After clicking on the WCC Single Search button, if you are a remote user of the Erwin Library online resources (that is, a person using any computer outside of the Erwin Library's workstations), at the Remote Location Database Access prompt page:

- a. Enter your complete **Erwin Library patron barcode number** (Using all digits on the barcode sticker with no spaces between any of the numbers) into the **Login box**
- b. Click the **Login button**

| Select Database >>>>>>>>>>>>>>>>>>>>>>>>>>>>>>>>>>>> |
|------------------------------------------------------|
|                                                      |
| Allied Health                                        |
| A.D.A.M. Interactive Anatomy                         |
| CINAHL                                               |
| Dental Education in Video                            |
| Films on Demand: Allied<br>Health                    |
| Films on Demand: Nursing                             |
| Gale Interactive: Chemistry                          |
| Gale Interactive: Human<br>Anatomy                   |
| Nursing Education in Video                           |
| Ovid Nursing                                         |
| STAT!Ref                                             |
| Career and Testing                                   |
| BoardVitals                                          |
| Cypress Resume                                       |
| Ferguson's Career Guidance<br>Center                 |
| PrepSTEP (Learning Express)                          |
| Testing And Education<br>Reference Center            |

- 6. At the Search Results list page:
  - a. On the right side of the page, locate the Select Database Links drop-down menu
  - b. In the Career and Testing menu, click the PrepSTEP (Learning Express) link to search this database using the direct link

| â Wayne Community                       | College                                                                                                    |                                                                                                    |                       |
|-----------------------------------------|----------------------------------------------------------------------------------------------------|----------------------------------------------------------------------------------------------------|-----------------------|
| Ente<br>disp                            | er "nclex" and note the drop-down menu<br>lays a range of NCLEX review aids and p                                                                                                    | u that automatically<br>ractice exams EB                                                                                                    | SCO Learning Express® |
| 🐴 Home                                  |                                                                                                    | 💄 Sign In/Register                                                                                                    | 🖂 Contact Us 🛛 Help 🗸 |
|                                         | Velcome to Pre                                                                                                    | oSTEP™ for Colle                                                                                                    | PES                   |
|                                         |                                                                                                    | <b>v</b>                                                                                                    | 0                     |
|                                         | TICIEX                                                                                                    | ^                                                                                                    |                       |
|                                         | NCLEX_DN@ Practice Evam 2                                                                                                    |                                                                                                    |                       |
|                                         | NCLEX-PN® Practice Exam 2<br>NCLEX-RN® Flash Review                                                                                                    | $\sim$ /                                                                                                    |                       |
| 117                                     | NCLEX-PN® Practice Exam 2<br>NCLEX-RN® Flash Review<br>NCLEX-PN® Practice Exam 1                                                                                                    | If you see an item you would like to<br>view, enter the rest of the item title                                                                     |                       |
| <u>N+X</u> 12<br>• <u>n+1</u>           | NCLEX-PN® Practice Exam 2<br>NCLEX-RN® Flash Review<br>NCLEX-PN® Practice Exam 1<br>NCLEX-RN® Practice Exam 2                                                                                                    | If you see an item you would like to<br>view, enter the rest of the item title<br>into the search box and click the                                |                       |
| <u><u><u>n+x</u></u><br/><u>n+1</u></u> | NCLEX-PN® Practice Exam 2<br>NCLEX-RN® Flash Review<br>NCLEX-PN® Practice Exam 1<br>NCLEX-RN® Practice Exam 2<br>NCLEX-RN® Practice Exam 3                                                                                                    | If you see an item you would like to<br>view, enter the rest of the item title<br>into the search box and click the<br>"looking glass" search icon |                       |
| <u>N+X</u><br><u>n+1</u><br><u>n+1</u>  | NCLEX-PN® Practice Exam 2<br>NCLEX-RN® Flash Review<br>NCLEX-PN® Practice Exam 1<br>NCLEX-RN® Practice Exam 2<br>NCLEX-RN® Practice Exam 3<br>NCLEX-PN® Practice Exam 3                                                                                         | If you see an item you would like to<br>view, enter the rest of the item title<br>into the search box and click the<br>"looking glass" search icon |                       |
|                                         | NCLEX-PN® Practice Exam 2<br>NCLEX-RN® Flash Review<br>NCLEX-PN® Practice Exam 1<br>NCLEX-RN® Practice Exam 2<br>NCLEX-RN® Practice Exam 3<br>NCLEX-PN® Practice Exam 3<br>NCLEX-RN®: Power Practice                                                            | If you see an item you would like to<br>view, enter the rest of the item title<br>into the search box and click the<br>"looking glass" search icon |                       |
| Core Math and                           | NCLEX-PN® Practice Exam 2<br>NCLEX-RN® Flash Review<br>NCLEX-PN® Practice Exam 1<br>NCLEX-RN® Practice Exam 2<br>NCLEX-RN® Practice Exam 3<br>NCLEX-PN® Practice Exam 3<br>NCLEX-RN®: Power Practice<br>NCLEX-RN®: Power Practice                               | If you see an item you would like to<br>view, enter the rest of the item title<br>into the search box and click the<br>"looking glass" search icon | er Preparation        |
| Core Math and<br>Science Skills         | NCLEX-PN® Practice Exam 2<br>NCLEX-RN® Flash Review<br>NCLEX-PN® Practice Exam 1<br>NCLEX-RN® Practice Exam 2<br>NCLEX-RN® Practice Exam 3<br>NCLEX-PN® Practice Exam 3<br>NCLEX-RN®: Power Practice<br>NCLEX-PN®: Power Practice<br>NCLEX-RN®: Practice Exam 1 | If you see an item you would like to<br>view, enter the rest of the item title<br>into the search box and click the<br>"looking glass" search icon | er Preparation        |

#### c. Enter "nclex" into the search box and note related items automatically appearing in the drop-down menu

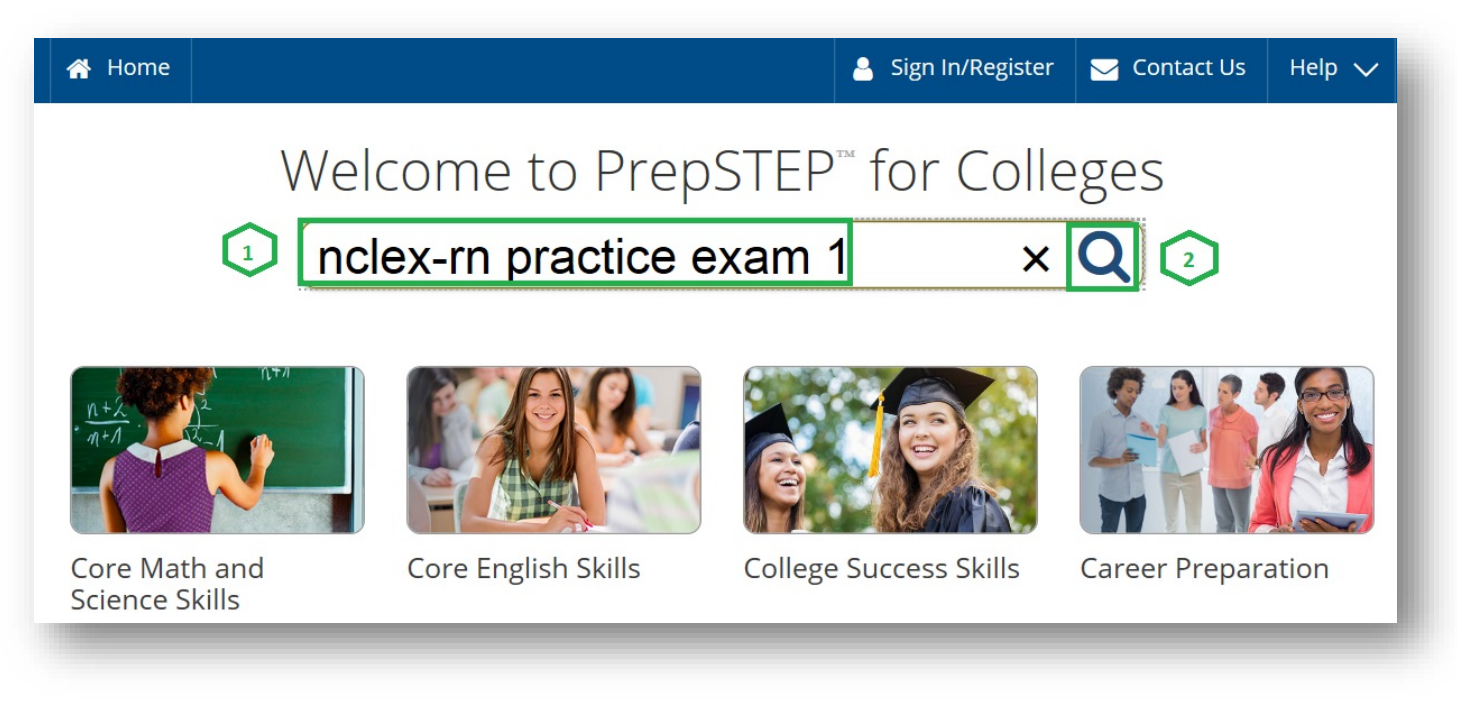

d. If you see an item in the menu that looks to be what you need, enter the rest of the item **Title** into the **search box** and click the **"looking glass" search icon** 

## WCC Single Search Basics: Find NCLEX Exam Materials

| <b>Mayne Community College</b>                                                                                                    | Once you set up your perso<br>will be able to view materi<br>exams and save your work                       | ials, take practice<br>to return to later                                                                                                    | BSCO Learning Express®                                                                                                    |
|----------------------------------------------------------------------------------------------------|----------------------------------------------------------------------------------------------------|----------------------------------------------------------------------------------------------------|----------------------------------------------------------------------------------------------------|
| A Home Centers 🗸                                                                                                    |                                                                                                    | 🔒 Sign In/Register                                                                                                    | r 🖂 Contact Us 🛛 Help 🧹                                                                                                    |
| Search Results                                                                                                    |                                                                                                    | 7                                                                                                    |                                                                                                    |
| nclex-rn practice                                                                                                    | exam 1                                                                                                    |                                                                                                    | Q                                                                                                    |
| <ul> <li>✓ Tests (939)</li> <li>✓ Tutorials (31)</li> <li>✓</li> <li>✓ Finder Tool (0)</li> </ul>                                                                                                    | eBooks (86) 🗹 Computer                                                                                      | Courses (21) Articles (7)                                                                                                    | 🗹 Flashcards (18)                                                                                                    |
| Prev 1 2 3 4 5 Nex                                                                                                    | æ                                                                                                    |                                                                                                    |                                                                                                    |
| NCLEX-RN® Practice Exa                                                                                                    | m 1                                                                                                    | EMT Practice Exam                                                                                                    | 1                                                                                                    |
| This is the first of three practice tests<br>latest official NCLEX-RN® test plan an<br>prepare you for the types of question<br>test day. You'll get detailed answer ex<br>instant score report that pinpoints yo<br>weaknesses. | based on the MCSBN's<br>d was designed to<br>s you'll encounter on<br>planations and an<br>ur strengths and | Give yourself a professional<br>and prepare for the exam by<br>contains 120 questions base<br>for the written exam. Note: S<br>requirements vary. | edge by passing the EMT exam,<br>y taking practice tests. Test 1<br>ed on the NREMT's latest specs<br>State certifying board |
| Sign In or Register to Begin 🔿                                                                                                    |                                                                                                    | Sign In or Register to Beg                                                                                                    | in 🌒                                                                                                    |

7. If you have not already done so, click the Sign In/Register button to access the Registration page (It's free!) so you

can save your practice exam results, ebook study guides, etc.

| Sign In                        | As a returning user, you only need to Sign In; only first time users need to set up a free personal account |                  |                                                              |
|--------------------------------|----------------------------------------------------------------------------------------------------|------------------|--------------------------------------------------------------|
| Sign in to your account below. |                                                                                                    |                  |                                                              |
|                                | Username:<br>Password:                                                                                      | Forgot Password? | New User?<br>Register ▲<br>(?) Why do I have to<br>register? |

8. Or, to log in to your PrepSTEP personal account

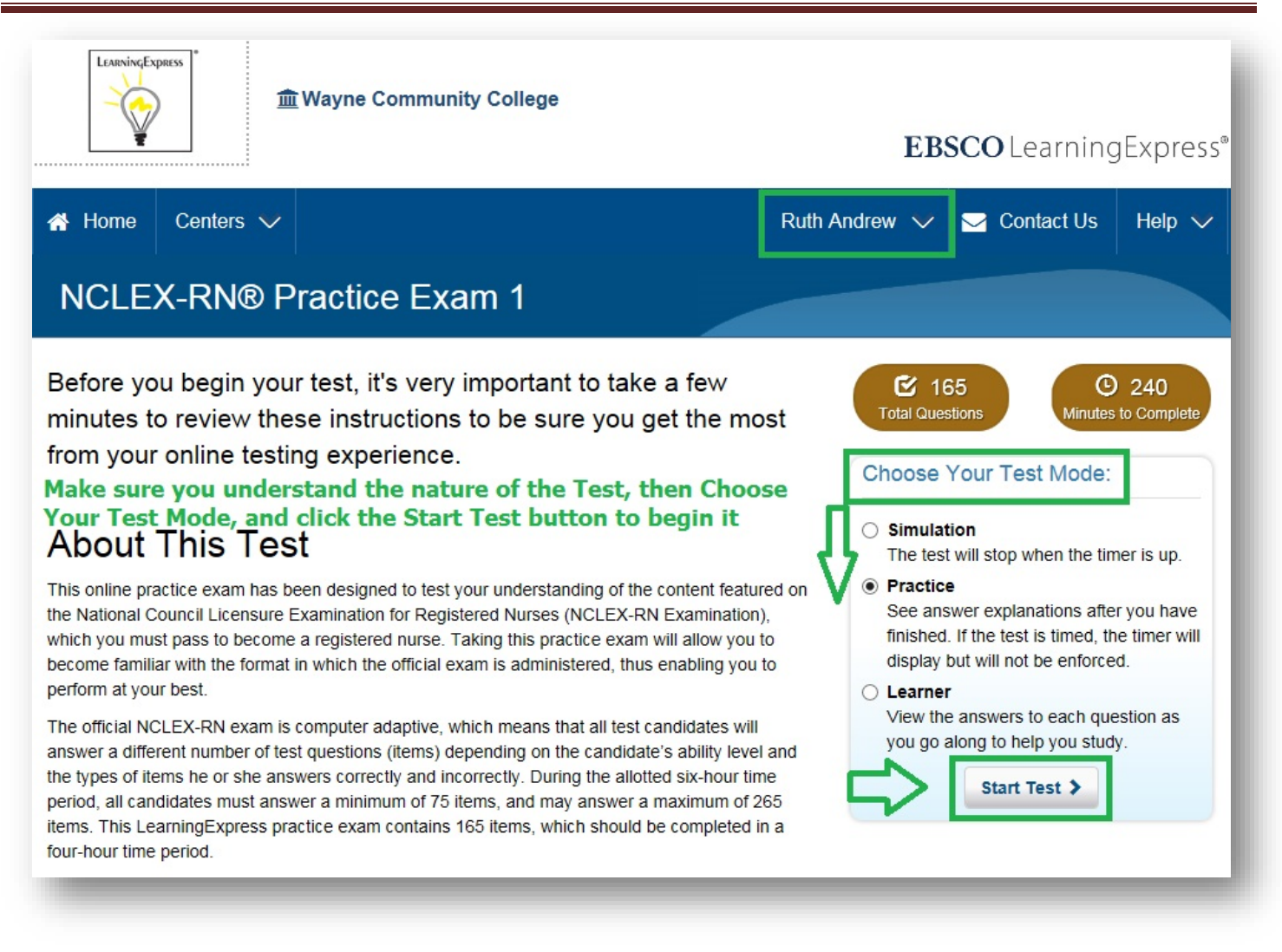

a. If you've chosen a **practice test** option, first you'll be prompted to familiarize yourself with the test itself, including

the number of questions, its relation to an actual exam, as well as the various Test Modes you may choose

b. Once you are ready, and have selected your desired Test Mode, click the Start Test button

## WCC Single Search Basics: Find NCLEX Exam Materials

| CLEX-RN® Practice Exam                                                                                                    | 1 Score My Test, or Save                                                                                    | and Finish Lat                      | er               |                 | <b>₽</b>      |
|----------------------------------------------------------------------------------------------------|----------------------------------------------------------------------------------------------------|-------------------------------------|------------------|-----------------|---------------|
| evious Next > Jump to Question -                                                                                                    | ा Test Mode:Praction                                                                                        | e IView Instruction                 | ons Save and I   | Finish Later    | Score My Test |
|                                                                                                    | Ţ                                                                                                    |                                     | Test Time Ren    | naining: O      | 03:59:40      |
| Note that in the Practice Test Mo<br>just as it would if you were taking<br>A client diagnosed with pneumonia states diffic<br>which of the following to maintain airway cleara                                                                                                    | de, the time to take the test<br>g the test formally for cred<br>ulty in producing a productive co<br>unce? | st runs<br>lit<br>ugh. The nurse s  | hould instruct t | he client to co | omplete       |
| Note that in the Practice Test Mojust as it would if you were takin.<br>A client diagnosed with pneumonia states diffic<br>which of the following to maintain airway cleara<br>A. O decrease fluid intake                                                                                      | de, the time to take the tes<br>g the test formally for cred<br>ulty in producing a productive co<br>ance?  | st runs<br>lit<br>ugh. The nurse si | hould instruct t | ne client to co | omplete<br>•  |
| Note that in the Practice Test Mo<br>just as it would if you were takin.<br>A client diagnosed with pneumonia states diffic<br>which of the following to maintain airway cleara<br>A.                                                                                                    | de, the time to take the ter<br>g the test formally for cred<br>ulty in producing a productive co<br>ance?  | st runs<br>it<br>ugh. The nurse s   | nould instruct t | ne client to co | omplete       |
| Note that in the Practice Test Mo<br>just as it would if you were taking<br>A client diagnosed with pneumonia states diffic<br>which of the following to maintain airway cleara<br>A. () decrease fluid intake<br>B. () pursed-lip breathing technique<br>C. () splint the chest when coughing | de, the time to take the ter<br>g the test formally for cred<br>ulty in producing a productive co<br>unce?  | st runs<br>lit<br>ugh. The nurse s  | hould instruct t | ne client to co | omplete<br>•  |

c. At any time you may click the **Score my Test button**, then save your score and received feedback, or click the **Save and Finish Later button**, to save your current progress, which you can continue later when you **Sign In** again

| <ul> <li>A Home Centers ✓</li> <li>NCLEX-RN® Practice Exam 1</li> </ul>                                                                                                    | kuth Andrew 🔨 🔽 Contact Us Help 🗸                                                                                                    |
|----------------------------------------------------------------------------------------------------|----------------------------------------------------------------------------------------------------|
| Before you begin your test, it's very important to take a few<br>minutes to review these instructions to be sure you get the me<br>from your online testing experience.                                                                                                    | User Settings<br>Log Out<br>tions<br>Choose Your Test Mode:                                                                                                    |
| o that you can click and open another link in your Search Resu<br>About This Test                                                                                                    | Simulation<br>The test will stop when the timer is up.                                                                                                    |
| This online practice exam has been designed to test your understanding of the content featured of the National Council Licensure Examination for Registered Nurses (NCLEX-RN Examination), which you must pass to become a registered nurse. Taking this practice exam will allow you to become familiar with the format in which the official exam is administered, thus enabling you to perform at your best. | <ul> <li>Practice<br/>See answer explanations after you have<br/>finished. If the test is timed, the timer will<br/>display but will not be enforced.</li> <li>Learner</li> </ul> |
| The official NCLEX-RN exam is computer adaptive, which means that all test candidates will<br>answer a different number of test questions (items) depending on the candidate's ability level and                                                                                                    | View the answers to each question as<br>you go along to help you study.                                                                                                    |

d. REMEMBER: Always Log Out of your personal PrepSTEP account when you finish either viewing, or using a

resource, to ensure your success in opening another PrepSTEP item in the future!

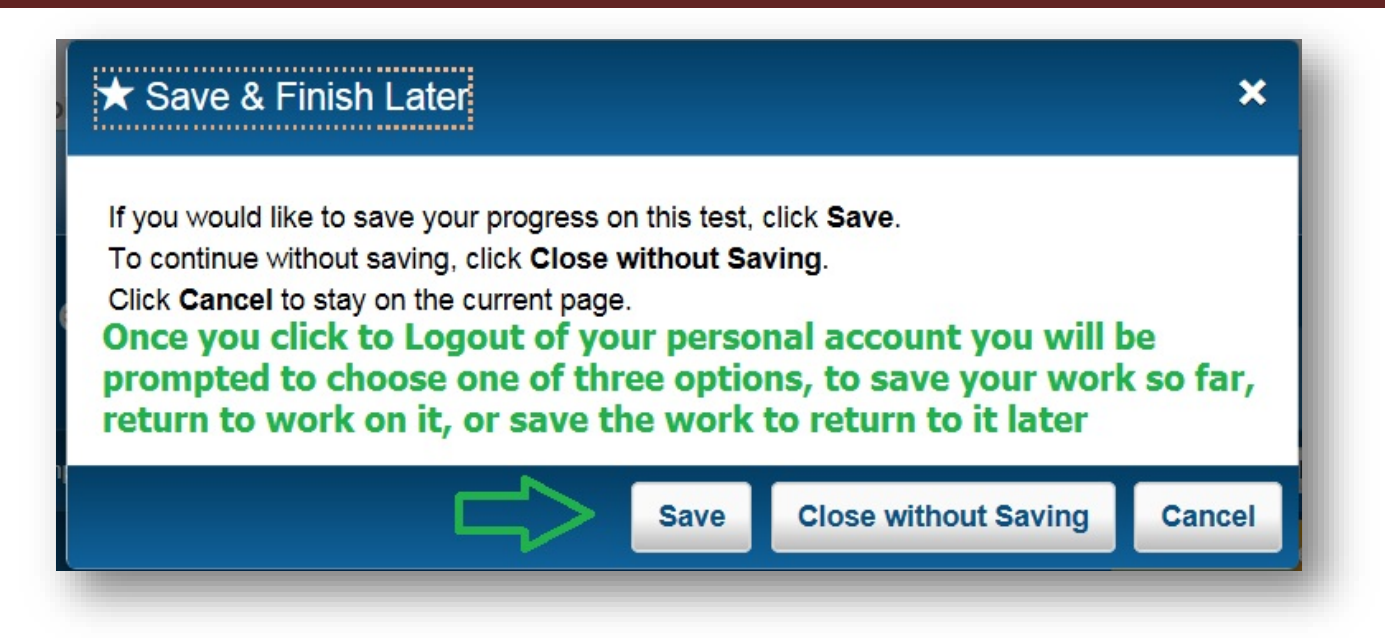

e. After you click the **Log Out link**, a **prompt box** will open with three options for either saving, closing the resource without saving any work, or canceling your logout to return to the same resource again

The Erwin Library Reference staff will be happy to tell you more about these options in person in the library, or by phone at (919) 739-6891 or Ext. 6891 from on-campus. A librarian will also reply to a request made through the **Erwin Library homepage** using the **Ask a Librarian form**.